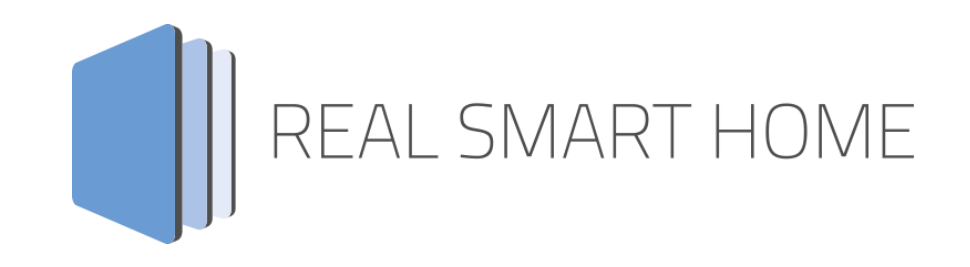

REAL SMART HOME GmbH

# **APPMODULE Digital Strom KNX Connect** Smart Home App Dokumentation

Version 1.0.0 Typ: Applikation Artikel Nr.: BAB-112

> Anleitungsversion I Stand 07/2025 Datum: 8. Juli 2025

DE

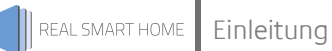

REAL SMART HOME GmbH

Hafenpromenade 1-2 DE-44263 Dortmund

E-Mail: info[at]realsmarthome.de

Tel.: +49 (0) 231-586 974 -00 Fax: +49 (0) 231-58 6974 -15 www.realsmarthome.de

# INHALTSVERZEICHNIS

| 1 | Einle                                                                       | Einleitung                                                                                                    |                               |  |  |  |  |
|---|-----------------------------------------------------------------------------|----------------------------------------------------------------------------------------------------|-------------------------------|--|--|--|--|
|   |                                                                             | Allgemeine Hinweise                                                                                                    | 4                             |  |  |  |  |
| 2 | Digit                                                                       | Digital Strom KNX Connect Funktionübersicht                                                                                                   |                               |  |  |  |  |
|   | 2.1                                                                         | Highlights                                                                                                    | 5                             |  |  |  |  |
| 3 | 3 Das innovative, modulare Smart Home App-Konzept für die Gebäudeautomation |                                                                                                    |                               |  |  |  |  |
|   | 3.1                                                                         | Informationen zum APPMODULE                                                                                                    | 6                             |  |  |  |  |
| 4 | Smart Home App Installation / Aktualisierung                                |                                                                                                    |                               |  |  |  |  |
|   | Smart Home App Einstellungen                                                |                                                                                                    |                               |  |  |  |  |
| 5 | Sma                                                                         | rt Home App Einstellungen                                                                                                    | 8                             |  |  |  |  |
| 5 | Sma<br>5.1<br>5.2<br>5.3<br>5.4<br>5.5                                      | <b>rt Home App Einstellungen</b><br>Digital Strom KNX Connect<br>Verbindung<br>Einzelne Geräte<br>Benutzerdefinierte Zustände<br>Strommessung | 8<br>8<br>9<br>10<br>10       |  |  |  |  |
| 5 | Sma<br>5.1<br>5.2<br>5.3<br>5.4<br>5.5<br>Anha                              | rt Home App Einstellungen<br>Digital Strom KNX Connect<br>Verbindung<br>Einzelne Geräte<br>Benutzerdefinierte Zustände<br>Strommessung        | 8<br>8<br>9<br>10<br>10<br>11 |  |  |  |  |

### 1 EINLEITUNG

Vielen Dank für Ihr Vertrauen und den Kauf der **Digital Strom KNX Connect** - Smart Home App für das BAB **APP**MODULE. Mit **»Digital Strom KNX Connect**« verbinden Sie Digital Strom Komponenten komfortabel mit KNX und IoT Systemen.

Durch diese Dokumentation verbessert sich Ihre Erfahrung mit dem Produkt und Sie kommen schneller zum Ziel.

REAL SMART HOME GmbH

#### ALLGEMEINE HINWEISE

Technische und formale Änderungen am Produkt, soweit sie dem technischen Fortschritt dienen, behalten wir uns vor. Daher können die Angaben in dieser Dokumentation ggf. vom aktuellen Zustand abweichen. Informationen über den aktuellen Stand der Smart Home App finden Sie unter

www.bab-appmarket.de

Diese Smart Home App ist ein eigenständiges Produkt und steht rechtlich in keiner Verbindung zu Digital Strom AG.

Weder **BAB** APPMARKET GmbH noch der Entwickler sind im Besitz des oben genannten Markenzeichens.

### DIGITAL STROM KNX CONNECT FUNKTIONÜBERSICHT

Digital Strom nutzt das vorhandene Stromnetz Ihres Hauses, um Daten und Befehle zu übertragen. Dadurch sind keine aufwendigen Installationsprozesse oder zusätzlichen Kabel erforderlich. Ob Beleuchtung, Beschattung, Klima oder Strommessung, das Digital Strom System bietet einfach zu installierende Komponenten für alle Bereiche Ihres Smart Home.

Durch die Nutzung der vorhandenen Stromleitungen sind diese auch perfekt dazu geeignet, um vorhandene KNX Systeme zu erweitern.

Mit unserer Smart Home App »**Digital Strom KNX Connect**« verbinden Sie Digital Strom Komponenten komfortabel mit KNX und IoT Systemen.

### 2.1 HIGHLIGHTS

- KNX Integration von bis zu 25 Digital Strom Komponenten aus allen Bereichen
- KNX Integration von bis zu 25 »benutzerdefinierten Zuständen« zum Auslösen von Aktionen
- Integration von bis zu 25 Digital Strom-Meter (dSM) zum Messung von Verbräuchen
- Einstellbare Intervalle für Energiemesswerte
- Kompatibilität mit allen Smart Home Apps für das APP MODULE
- Perfekt geeignet für die Erweiterung bestehender KNX Anlagen
- Dank der Powerline-Technologie ohne Funkwellen
- Lokale Datenübertragung ohne Cloud

REAL SMART HOME

### DAS INNOVATIVE, MODULARE SMART HOME APP-KONZEPT FÜR DIE GEBÄUDEAUTOMATION

Das **APP**MODULE bringt das innovative, modulare Smart Home App-Konzept in die Gebäudeautomation. Es sind die unterschiedlichsten Applikationen zur Integration von Drittanwendungen verfügbar, welche beliebig miteinander kombiniert werden können. Mit Hilfe dieser Smart Home Apps, aus dem eigens für das **APP**MODULE geschaffenen **BAB** APPMARKET, wird das **APP**MODULE zu einem individuell zusammengestellten Integrationsbaustein für die Gebäudesteuerung.

# HOW IT WORKS

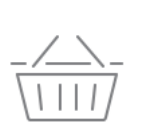

APPMODULE KAUFEN Kaufen Sie ein APP MODULE von BAB TECHNOLOGIE.

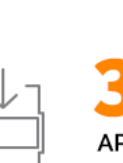

APPS LADEN Laden Sie sich passende Apps für Ihr APP MODULE herunter.

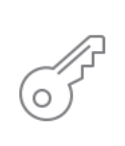

REGISTRIEREN Registrieren Sie das APP MODULE. Jede App ist an ein Gerät gebunden.

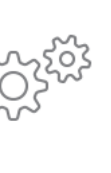

#### APPS INSTALLIEREN

Installieren Sie Ihre Apps auf Ihrem Gerät. Sie können die Apps nun konfigurieren.

Hersteller des APPMODULE BAB TECHNOLOGIE GmbH

Vertrieb der Smart Home Apps für das APPMODULE BAB APPMARKET GmbH

Entwickler der Smart Home App <u>REAL SMART HOME GmbH</u>

### 3.1 INFORMATIONEN ZUM APPMODULE

Für eine detaillierte Produkt-Beschreibung und Inbetriebnahme-Anleitung beachten Sie bitte die separate Produkt-Dokumentation für das **APP**MODULE

https://bab-tec.de/appmodule#downloads

#### Gerätevarianten

Das APPMODULE gibt es in drei Varianten:

- APPMODULE KNX/TP zum unabhängigen Betrieb am KNX/TP Bus
- **APP**MODULE EnOcean zum Betrieb im EnOcean Funknetzwerk

### **SMART HOME APP INSTALLATION / AKTUALISIERUNG**

Um eine Smart Home App zu installieren, müssen Sie wie folgt vorgehen

- 1. Rufen Sie bitte die Weboberfläche Ihres APPMODULE auf: <IP-Adresse APPMODULE > in die Adresszeile ihres Webbrowsers eintragen und mit "Enter" bestätigen. Das Webinterface des **APP**MODULE öffnet sich.
- 2. Melden Sie sich mit Ihren Anmeldedaten an Ihrem APPMODULE an. Wie Sie sich an das **APP**MODULE anmelden, entnehmen Sie der **APP**MODULE Dokumentation.
- Klicken Sie auf den Menüpunkt "App Manager". 3.
- 4. Sie befinden sich jetzt auf der Seite, auf der alle bereits installierten Smart Home Apps aufgelistet sind. Ist noch keine Smart Home App installiert worden, ist die Seite leer. Um eine Smart Home App zu installieren, klicken Sie auf "App installieren".
- 5. Klicken Sie als nächstes auf "App auswählen", es öffnet sich nun ein Fenster. Wählen Sie das Verzeichnis in dem Sie die Smart Home App » Digital Strom KNX Connect « gespeichert haben aus und klicken Sie auf "OK".

Die Smart Home App » Digital Strom KNX Connect « muss zuvor vom BAB APPMARKET (www.bab-appmarket.de) heruntergeladen werden.

Sobald die Information "Installation erfolgreich" erscheint, klicken Sie nur noch auf "OK" und parametrieren Sie Ihre Smart Home App.

Um eine Smart Home App händisch zu aktualisieren, müssen Sie wie folgt vorgehen

- Für ein Update der Smart Home App » Digital Strom KNX Connect « klicken Sie mit der linken 1. Maustaste auf das App-Symbol.
- 2. Es öffnet sich ein Fenster mit einer Detailbeschreibung der Smart Home App. Klicken Sie hier auf "App updaten" um das Update ihrer Smart Home App zu starten. Die Updateversion müssen Sie vorher vom **BAB** APPMARKET herunterladen.

Sobald die Information "Installation erfolgreich" erscheint, klicken Sie nur noch auf "OK". Bei einem Update der Smart Home App werden die vorher konfigurierten Parameter übernommen.

Die Smart Home App kann auch direkt im Webinterface aktualisiert werden. Ohne die Smart Home App aus dem BAB APPMARKET vorher herunterzuladen.

Im "App Manager" werden verfügbare Smart Home App Updates gemeldet.

#### Hinweis

Bitte verwenden Sie Google Chrome als Browser zur Konfiguration der Smart Home App.

## 5 SMART HOME APP EINSTELLUNGEN

Mit » **Digital Strom KNX Connect** « verbinden Sie Digital Strom Komponenten komfortabel mit KNX und IoT Systemen.

### 5.1 DIGITAL STROM KNX CONNECT

#### <u>Hinweis</u>

Nach einer Inaktivität von 60 Minuten wird die Browser-Session automatisch beendet. Nicht gespeicherte Änderungen gehen dabei verloren.

Um eine Instanz zu erstellen, klicken Sie bitte auf folgendes Symbol "+Instanz erstellen". Bitte beachten Sie dabei, dass maximal 50 Instanzen erstellt werden können.

Instanzname:

Wählen Sie hier einen Namen für die neue Instanz.

Kommentar:

Geben Sie hier eine Beschreibung der Funktion dieser Instanz ein.

### 5.2 VERBINDUNG

#### Individuelle Digital Strom-Serveradresse

Falls Ihr Digital Strom-Server nicht auf den Namen DSS konfiguriert ist, oder sich APPMODULE und Digital Strom-Server in unterschiedlichen Subnetzenbefinden, aktivieren Sie diese Funktion, um eine alternative Adresse einzugeben.

#### **Digital Strom-Serveradresse**

Abweichende lokale Domain entsprechend der Digital Strom-Systemeinstellungen (z.B. dss2.local) oder IP-Adresse, falls sich die Geräte in unterschiedlichen Subnetzen befinden.

#### <u>Status</u>

Hier wird Ihnen angezeigt, welche IP-Adresse der Digital Strom-Server hat und ob die Verbindung autorisiert wurde.

### 5.3 EINZELNE GERÄTE

#### Einzelne Geräte

Verbinden Sie bis zu 25 einzelne Aktoren wie Universaldimmer, Automatisierungsklemmen, Beschattungs, oder Heizungsklemmen.

Durch Hinzufügen, Kopieren, Bearbeiten, Löschen können Sie Ihre Geräte verwalten, die sich erreichbar im Netzwerk befinden. Es öffnet sich ein Untermenü.

#### Funktion wählen

Wählen Sie eine verfügbare Funktion. Entsprechend dieser Funktion, werden weitere Konfigurationsfelder geöffnet.

(Für die Lichtsteuerung) Helligkeit (EIS 6 0–100%)

Helligkeit Status (EIS 6 0-100%)

Ein/Aus Schalter (EIS 1)

Status Ein/Aus Schalter (EIS 1)

(Für die Jalousiesteuerung) Lamellenöffnung (EIS 6 0–100%)

Lamellenöffnung Status (EIS 6 0-100%)

Position (EIS 6 0-100%)

Position Status (EIS 6 0-100%)

### 5.4 BENUTZERDEFINIERTE ZUSTÄNDE

#### Benutzerdefinierte Zustände

Benutzerdefinierte Zustande ermögliche es Ihnen Aktionen bei Erreichen bestimmter Zustände auszulösen. Beispielsweise wenn bestimmte Verbrauchswerte überschritten werden, es an der Haustür klingelt oder Sensorwerte, wie eine vorgegebene Temperatur, erreicht werden. Verbinden Sie hier bis zu 25 benutzerdefinierte Zustände.

Durch Hinzufügen, Kopieren, Bearbeiten, Löschen können Sie benutzerdefinierte Zustände verwalten. Es öffnet sich ein Untermenü.

#### Zustand wählen

Wählen Sie den den Sie verknüpfen wollen. Nur für manuell gesetzte Zustände ist die Option "Zustand setzen" verfügbar.

#### Zustand setzen (EIS 1)

Senden Sie eine 1, um den Zustand zu setzen, eine 0 um ihn zurück zu setzen.

#### Zustand Status (EIS 1)

Sendet eine 1 wenn der Zustand erreicht wurde, eine 0 falls nicht. Unbekannte Zustände werden ignoriert.

#### Zustand Status (EIS 14 0-255)

Sendet eine 1 wenn der Zustand erreicht wurde, eine 0 falls nicht. Falls ein unbekannter Zustand gemeldet wird, wird eine 2 gesendet.

### 5.5 STROMMESSUNG

#### **Strommessung**

Die Digital Strom-Meter musst präzise Ihren Stromverbrauch. Übertragen Sie hier die Messwerte von bis zu 25 Messgeräten in KNX und IoT Systeme.

Durch Hinzufügen, Kopieren, Bearbeiten, Löschen können Sie Ihre Messgeräte verwalten. Es öffnet sich ein Untermenü.

#### Strommessung

#### Messwert wählen

Wählen Sie das Messgerät für die Messwerterfassung.

#### Wert senden

lst die Gruppenadresse auf den der Messwert übertragen wird.

#### <u>Datentyp</u>

Wählen Sie den Datenpunkttype für die Messwertübertragung. Mögliche Datentypen sind:

- EIS 5; 2 Byte Fließkomma
- EIS 9: 4 Byte Fließkomma

#### Minimales Sendeintervall (in Sekunden)

Der Digital Strom-Server sendet sekündlich Messwerte an die App. Hier können Sie das Senden auf den Bus entzerren. Gesendet wird dann höchstens im angegebenen Intervall. Es wir darüber hinaus aber auch nur gesendet, wenn der empfangene Messwert nicht dem letzten bekannten Wert entspricht.

### ANHANG

## 6.1 DATENPUNKTTYPEN

| Funktion                          | EIS<br>Typ | Datenpunkt<br>Typ | Typische Werte                                                                                                    | Daten   | Bezeichner            |
|-----------------------------------|------------|-------------------|----------------------------------------------------------------------------------------------------|---------|-----------------------|
| Schalten                          | EIS 1      | DPT 1.yyy         | [0] = Aus   UNWAHR; [1] = Ein   WAHR                                                                                                    | 1 Bit   | 1-bit                 |
| Relatives Dimmen                  | EIS 2      | DPT 3.ууу         | <b>"Stufen Dimmen"</b> :<br>[[0],[27]] Dunkler [2, 4, 8, 16, 32, 64] -Stufen und<br>[[1],[27]] Heller [2, 4, 8, 16, 32, 64]-Stufen<br><b>"Start/Stopp Dimmen"</b> :<br>[0,8] Stopp; [1] Dunkler und [9] Heller | 4 Bit   | 4-bit                 |
| Uhrzeit                           | EIS 3      | DPT 10.yyy        | hh:mm:ss                                                                                                    | 3 Byte  | Time                  |
| Datum                             | EIS 4      | DPT 11.yyy        | dd:mm:yyyy                                                                                                    | 3 Byte  | Date                  |
| Gleitkommazahl<br>(kurz)          | EIS 5      | DPT 9.yyy         | -671 088,64 670 433,28                                                                                                    | 2 Byte  | 2-byte float value    |
| Prozent, Position,<br>Helligkeit, | EIS 6      | DPT 5.yyy         | 0 100%                                                                                                    | 1 Byte  | 8-bit unsigned value  |
| Jalousie<br>fahren/verstellen     | EIS 7      | DPT 1.yyy         | [0] = hoch; [1] = herunter<br>Bei Fahrt [0,1] = stoppen                                                                                                    | 1 Bit   | 1-bit                 |
| Priorität                         | EIS 8      | DPT 2.yyy         | [0], [1] Schalten ein/aus;<br>[3] = zwangsweise aus;<br>[4] = zwangsweise ein                                                                                                    | 2 Bit   | 1-bit controlled      |
| IEEE<br>Gleitkommazahl (lang)     | EIS 9      | DPT 14.yyy        | 4-Octet Gleitkommawert;<br>IEEE 754                                                                                                    | 32 Bit  | 4-byte float value    |
| Zähler 16 Bit<br>ohne Vorzeichen  | EIS 10u    | DPT 7.yyy         | 0 65.535                                                                                                    | 16 Bit  | 2-byte unsigned value |
| Zähler 16 Bit<br>mit Vorzeichen   | EIS 10     | DPT 8.yyy         | -32.768 32.767                                                                                                    | 16 Bit  | 2-byte signed value   |
| Zähler 32 Bit<br>ohne Vorzeichen  | EIS 11u    | DPT 12.yyy        | 0 4.294.967.295                                                                                                    | 32 Bit  | 4-byte unsigned value |
| Zähler 32 Bit<br>mit Vorzeichen   | EIS 11     | DPT 13.yyy        | -2.147.483.648 2.147.483.647                                                                                                    | 32 Bit  | 4-byte signed value   |
| Zutrittskontrolle                 | EIS 12     | DPT 15.yyy        | Zutrittsdaten                                                                                                    | 4 Byte  | Entrance access       |
| ASCII Zeichen                     | EIS 13     | DPT 4.yyy         | Char (Buchstabe)                                                                                                    | 1 Byte  | Character             |
| Zähler 8 Bit<br>ohne Vorzeichen   | EIS 14u    | DPT 5.yyy         | 0 255                                                                                                    | 8 Bit   | 8-bit unsigned value  |
| Zähler 8 Bit<br>mit Vorzeichen    | EIS 14     | DPT 6.ууу         | -128 127                                                                                                    | 8 Bit   | 8-bit signed value    |
| Zeichenkette                      | EIS 15     | DPT 16.yyy        | 14 Zeichen                                                                                                    | 14 Byte | Character string      |

EIB/KNX Geräte tauschen fest vorgeschriebene Datenformate untereinander aus. Diese werden in Typen festgelegt.

Die alten Bezeichnungen der Typen lauten EIS (EIB Interworking Standard). Die neuen Bezeichnungen lauten DPT (Data Point Type)